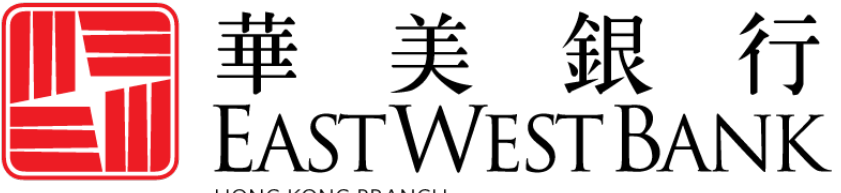

HONG KONG BRANCH Incorporated with limited liability under the laws of California, United States of America

> *business*Bridge®*Premier* HK Online Banking User Guide

Administration for Panel Authorization

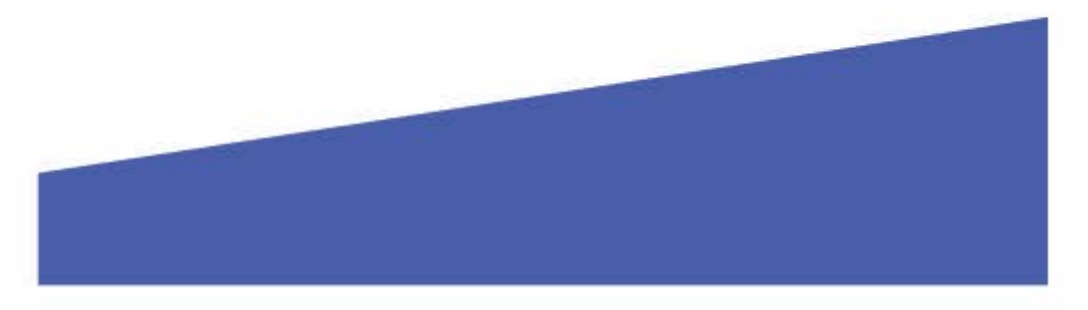

### Contents

| Panel Authorization Administration                         | 3  |
|------------------------------------------------------------|----|
| Panel Authorization Group Administration                   | 3  |
| Adding or Deleting a User from a Panel Authorization Group | 3  |
| Deleting a Group from a Panel Authorization Group          | 5  |
| Creating a Panel Authorization Group                       | 6  |
| Panel Authorization Profile Administration                 | 8  |
| Edit a Panel Authorization Profile                         | 8  |
| Copy a Panel Authorization Profile                         | 11 |
| Delete a Panel Authorization Profile                       | 13 |
| Create a New Panel Authorization Profile                   | 14 |

### Panel Authorization Administration

With *business*Bridge<sup>®</sup>*Premier* HK, you can designate users to perform approval functions with Panel Authorization Groups. Company Administrators and users with "**System Administrator**" entitlements have the power to create and maintain Panel Authorization Groups as well as create a new User Group. Company Administrators can also create and maintain Panel Authorization Profiles. \*If the Company has Dual Authorization (Client) any Panel Administration will require approval by another administrator.

#### **Key Points:**

- Company Administrators are the primary contacts for the bank and company users.
- Company Administrators can administer Panel Authorization Groups by:
  - o Adding or deleting a User from a Panel Authorization Group
  - o Deleting a Panel Authorization Group
  - o Creating a new Panel Authorization Group
- Company Administrators can administer Panel Authorization Profiles by:
  - o Edit, Copy or Delete a Panel Profile
  - o Creating a new Panel Profile
- When company users contact the bank for assistance, the bank may reach out to the Company Administrator for authorization.

#### Panel Authorization Group Administration

| DASHBOARD       | ACCOUNTS -    | PAYMENTS -      | TRANSFERS - |     | REPORTS -                                                                  | ADMINISTR | ATION -                                     | OTHER SERVICES - |
|-----------------|---------------|-----------------|-------------|-----|----------------------------------------------------------------------------|-----------|---------------------------------------------|------------------|
|                 | RD            |                 |             |     | Lo ADMINISTRATION                                                          |           |                                             | 🗹 Edit           |
| ACCOUNT BALANCE | s             | All Accounts    |             | × . | MANAGE  Users                                                              | ۰         | RESET/EDIT     Account Prefer               | ences            |
| Current Account | Select "Panel | Authorization G | iroups"     | 7   | <ul> <li>Panel Authorization Gr</li> <li>Panel Authorization Pr</li> </ul> | ofiles    | <ul> <li>Login</li> <li>Password</li> </ul> |                  |

## Adding or Deleting a User from a Panel Authorization Group

| PANEL AUTHORIZATIO | N GROUPS                              |                  |
|--------------------|---------------------------------------|------------------|
| Group              | Users Defined                         | Action           |
| A                  | View Users                            |                  |
| В                  | View Users                            | Delete Group >   |
| E                  | View Users Select "Edit Panel Groups" | Edit Panel Group |
|                    | Select Luit ruler Groups              |                  |

| on 1 of 2: Use this page to                                                                                          | add and remove us                                                                                                    | sers from Band  | Group                                         |                         |                           |                      |          |
|----------------------------------------------------------------------------------------------------|----------------------------------------------------------------------------------------------------|-----------------|-----------------------------------------------|-------------------------|---------------------------|----------------------|----------|
| ep 1 of 2: Use this page to                                                                                          | o add and remove us                                                                                                    | sers from Panel | Group.                                        |                         |                           |                      |          |
| ANEL GROUP INFORMATIO                                                                                                | N                                                                                                    |                 |                                               |                         |                           | 0                    |          |
| Panel Group                                                                                                    | А                                                                                                    |                 |                                               |                         |                           |                      |          |
| SERS INFORMATION                                                                                                    |                                                                                                    |                 |                                               |                         |                           | •                    |          |
| User List                                                                                                    |                                                                                                    |                 | Selected Users                                | ŧ.                      |                           |                      |          |
| Add Users to the P<br>Selecting the User<br>Right Arrow                                                              | anel Group by<br>and clicking the                                                                                                    |                 | UserThree<br>Remove U<br>Selecting t<br>Arrow | sers from<br>he User ar | the Panel<br>nd clickinរ្ | Group  <br>g the Lef | by<br>ft |
|                                                                                                    |                                                                                                    | Move All        |                                               |                         |                           |                      |          |
|                                                                                                    |                                                                                                    |                 |                                               |                         |                           |                      |          |
|                                                                                                    | Click " <b>Next</b> " to<br>ca                                                                                                    | ncel            | Next                                          |                         |                           |                      |          |
| REVIEW PANEL AUTHORIZ                                                                                                | Click " <b>Next</b> " to<br>ca                                                                                                    | ncel            | Next                                          |                         |                           | 0 8                  |          |
| REVIEW PANEL AUTHORIZ                                                                                                | Click <b>"Next"</b> to<br>ca<br>ATION GROUP                                                                                                    | ncel            | Next                                          |                         |                           | 08                   |          |
| REVIEW PANEL AUTHORIZ<br>ep 2 of 2: Use this page to<br>ANEL GROUP INFORMATIO                                        | Click " <b>Next</b> " to<br>ca<br>ZATION GROUP                                                                                                    | ncel            | Next                                          |                         |                           | 0 0                  |          |
| REVIEW PANEL AUTHORIZ<br>ep 2 of 2: Use this page to<br>ANEL GROUP INFORMATION<br>Panel Group                        | Click "Next" to<br>Ca<br>CATION GROUP<br>o preview users from<br>ON                                                                                                    | ncel            | Next                                          |                         |                           | 00                   |          |
| REVIEW PANEL AUTHORIZ<br>ep 2 of 2: Use this page to<br>ANEL GROUP INFORMATIO<br>Panel Group                         | Click "Next" to<br>Ca<br>Ca<br>Ca<br>Ca<br>Ca<br>Ca<br>Ca<br>Ca<br>Ca<br>Ca<br>Ca<br>Ca<br>Ca                                                                                              | ncel            | Next                                          |                         |                           | 0 0                  |          |
| REVIEW PANEL AUTHORIZ<br>ep 2 of 2: Use this page to<br>ANEL GROUP INFORMATION<br>SERS INFORMATION<br>Selected Users | Click "Next" to<br>Click "Next" to<br>Ca<br>Ca<br>CATION GROUP<br>O preview users from<br>ON<br>A<br>UserThree<br>UserFour<br>UserFour<br>UserThree<br>UserThree<br>UserThree<br>UserThree | ncel            | Next                                          |                         |                           | 0 0                  |          |
| REVIEW PANEL AUTHORIZ<br>ep 2 of 2: Use this page to<br>NEL GROUP INFORMATION<br>SERS INFORMATION<br>Selected Users  | Click "Next" to<br>ca<br>CATION GROUP<br>O preview users from<br>ON<br>A<br>UserThree<br>UserFour<br>UserSix<br>UserTwo                                                                    | ncel            | Next                                          | Subm                    | it                        | 0 0                  |          |

| PREVIEW PANEL AUTHORIZA                    | ATION GROUP                      | 00                  |
|--------------------------------------------|----------------------------------|---------------------|
| Step 2 of 2: Use this page to              | preview users from Panel Group.  |                     |
| PANEL GROUP INFORMATIC                     | N .                              | •                   |
| Panel Group                                | Α                                |                     |
| USERS INFORMATION                          |                                  | •                   |
| Selected Users                             | UserFour<br>UserTwo<br>UserThree |                     |
| Successful Submit<br>Panel Group A updated | t<br>successfully.               | Manage Panel Groups |

# Deleting a Group from a Panel Authorization Group

| MANAGE PANEL AUTH<br>Use this page to select a group. | ORIZATION GROUPS                     | +        | Create Panel Group Print | ?н |
|-------------------------------------------------------|--------------------------------------|----------|--------------------------|----|
| PANEL AUTHORIZATION GROUPS                            |                                      |          |                          |    |
| Group                                                 | Users Defined                        |          | Action                   |    |
| A                                                     | View Users                           |          |                          |    |
| В                                                     | View Users                           |          |                          |    |
| E                                                     | View Users                           |          |                          |    |
|                                                       |                                      | <b>→</b> | Delete Group             | >  |
| Se                                                    | ect "Delete Group" from the Dropdown |          | Edit Panel Group         | >  |

| DELETE PANEL AU | JTHORIZATION GROUPS               | ⊗ |
|-----------------|-----------------------------------|---|
| PANEL GROUP IN  | FORMATION                         | • |
| Panel Group     | Ε                                 |   |
| USERS INFORMAT  | TION                              | • |
| Users           | UserThree<br>UserTwo<br>UserSeven |   |
|                 | Select "Delete" to Continue       |   |
|                 | Cancel Delete                     | ļ |

| DELETE PANEL AU         | 8                                               |                     |
|-------------------------|-------------------------------------------------|---------------------|
| PANEL GROUP INFORMATION |                                                 | •                   |
| Panel Group             | E                                               |                     |
| USERS INFORMAT          | ION                                             | •                   |
| Users                   | UserThree<br>UserFour                           |                     |
| Success<br>Panel Grou   | f <b>ul Submit</b><br>p E deleted successfully. | Manage Panel Groups |

# Creating a Panel Authorization Group

| MANAGE PANEL AUTHO         | DRIZATION GROUPS<br>Select a "Create Panel Group | Create Panel Group 📑 Print | ? Help |
|----------------------------|--------------------------------------------------|----------------------------|--------|
| PANEL AUTHORIZATION GROUPS |                                                  |                            |        |
| Group                      | Users Defined                                    | Action                     |        |
| A                          | View Users                                       |                            |        |
| В                          | View Users                                       | •                          |        |

| REATE PANEL AUTHORIZA                                                                                                 |                                                                                                    |                     |          |                    |                                      |                     | * Require | ed Fields          | ?              | ×           |
|----------------------------------------------------------------------------------------------------|----------------------------------------------------------------------------------------------------|---------------------|----------|--------------------|--------------------------------------|---------------------|-----------|--------------------|----------------|-------------|
| tep 1 of 2: Use this page t                                                                                           | o add and remov                                                                                                    | e users fro         | m Panel  | Group.             |                                      |                     |           |                    |                |             |
| ANEL GROUP INFORMATIO                                                                                                 | N<br>E                                                                                                    | Select              | a Panel  | Grou               | p                                    |                     |           |                    |                | •           |
| ISERS INFORMATION                                                                                                    |                                                                                                    |                     |          |                    |                                      |                     |           |                    |                | •           |
| User List                                                                                                    |                                                                                                    |                     |          | Sele               | ected User:                          | 5 *                 |           |                    |                |             |
| Add Users to the Par<br>Selecting the User ar<br>Right Arrow                                                          | nel Group by<br>nd clicking the                                                                                                    |                     | Move All | User<br>User<br>Us | Three<br>Remove<br>Selectir<br>Arrow | e Users<br>ng the L | from th   | ne Pan<br>I clicki | el Gr<br>ng tł | oup the Lef |
|                                                                                                    |                                                                                                    |                     |          |                    |                                      |                     |           |                    |                |             |
|                                                                                                    | Click " <b>Next</b> " t                                                                                                    | O CONTIN            | ue       | Next               |                                      |                     |           |                    | 0              | ×           |
| REVIEW PANEL AUTHORIZ                                                                                                 | Click " <b>Next</b> " t                                                                                                    | o contine<br>Cancel | ue       | Next               | -                                    |                     |           |                    | 0              | 8           |
| REVIEW PANEL AUTHORIZ<br>:ep 2 of 2: Use this page to<br>ANEL GROUP INFORMATIO                                        | Click " <b>Next</b> " t<br>Click " <b>Next</b> " t                                                                                  | O CONTINE<br>Cancel | Group.   | Next               |                                      |                     |           |                    | 0              | 8           |
| REVIEW PANEL AUTHORIZ<br>cep 2 of 2: Use this page to<br>ANEL GROUP INFORMATIO<br>Panel Group                         | Click "Next" t<br>ATION GROUP                                                                                                    | O CONTINU<br>Cancel | Group.   | Next               |                                      |                     |           |                    | 0              | 8           |
| REVIEW PANEL AUTHORIZ<br>:ep 2 of 2: Use this page to<br>ANEL GROUP INFORMATIO<br>Panel Group<br>SERS INFORMATION     | Click "Next" t<br>CATION GROUP                                                                                                    | o contine<br>Cancel | Group.   | Next               |                                      |                     |           |                    | <b>@</b> (     | ⊗           |
| REVIEW PANEL AUTHORIZ<br>rep 2 of 2: Use this page to<br>ANEL GROUP INFORMATION<br>SERS INFORMATION<br>Selected Users | Click "Next" t<br>Click "Next" t<br>Cation GROUP<br>preview users fr<br>ON<br>E<br>UserThree<br>UserThree<br>UserThree<br>UserSeven | o continu<br>Cancel | Group.   | Next               |                                      |                     |           |                    |                | 8           |

| PREVIEW PANEL AUTHORIZ                      | ATION GROUP                       | 0                  | 8  |
|---------------------------------------------|-----------------------------------|--------------------|----|
| Step 2 of 2: Use this page to               |                                   |                    |    |
| PANEL GROUP INFORMATIC                      | N                                 |                    | 0  |
| Panel Group                                 | E                                 |                    |    |
| USERS INFORMATION                           |                                   |                    | •  |
| Selected Users                              | UserThree<br>UserTwo<br>UserSeven |                    |    |
| Successful Submi<br>Panel Group E created s | t<br>uccessfully.                 | Manage Panel Group | os |

### Panel Authorization Profile Administration

| MANAGE PAN<br>Use this page to select a | NEL AUTHORIZATION GROUPS              |                                                        |           |                                          | 🗹 Edit |
|-----------------------------------------|---------------------------------------|--------------------------------------------------------|-----------|------------------------------------------|--------|
| PANEL AUTHORIZATION                     | N GROUPS                              | MANAGE<br>• Users                                      | •         | RESET/EDIT  Account Preferences          | •      |
| Group                                   | Users Defined                         | Panel Authorization Grou     Panel Authorization Profi | ps<br>les | <ul><li>Login</li><li>Password</li></ul> |        |
| A                                       | Select "Panel Authorization Profiles" |                                                        |           | -                                        |        |

# Edit a Panel Authorization Profile

| MANAGE PANEL PRO    | DFILES               |                            |        |                                  |        |
|---------------------|----------------------|----------------------------|--------|----------------------------------|--------|
| PROFILES            | PROFILES PER PAYMENT |                            |        |                                  |        |
| Show All            | Search               | Q                          |        |                                  |        |
| Profile Name        | Profile Type         | Payment Frequency          | Groups | Last Modified By<br>Last Updated | Action |
| Panel 1             | Per Payments         | Repetitive, Non-Repetitive | А      | UserFour@eastwest<br>10/06/2020  |        |
| Panel 2             | Per Payments         | Repetitive, Non-Repetitive | A, B   | agarcia1<br>10/06/2020           | •      |
| Show / Hide Columns |                      |                            |        | Edit Profile                     | >      |
|                     |                      | Select "Edit Profile"      |        | Copy Profile                     | >      |
|                     |                      | ВАСК ТО ТОР                |        | Delete Profile                   | >      |

|                                                                                                | DN                                                                                                    |                    |           |                                                                                                    |                         | _                                                                                                    |                                                                                                    | * Required Fields                                                                                                    |                                      |
|------------------------------------------------------------------------------------------------|----------------------------------------------------------------------------------------------------|--------------------|-----------|----------------------------------------------------------------------------------------------------|-------------------------|----------------------------------------------------------------------------------------------------|----------------------------------------------------------------------------------------------------|----------------------------------------------------------------------------------------------------|--------------------------------------|
|                                                                                                | Profile Name *                                                                                          | Panel 2            | ~         | Profile Na                                                                                                    | me is Displayed         |                                                                                                    |                                                                                                    |                                                                                                    |                                      |
|                                                                                                | Profile Type                                                                                            | Per Payr           | ment      | Click "Nex                                                                                                    | <b>«t</b> " to continue |                                                                                                    |                                                                                                    |                                                                                                    |                                      |
|                                                                                                |                                                                                                    |                    |           |                                                                                                    | Cancel                  | Next                                                                                                    |                                                                                                    |                                                                                                    |                                      |
| A FDIT PANEL P                                                                                 | ROFIL F                                                                                                 | _                  |           |                                                                                                    |                         |                                                                                                    | -                                                                                                    | 2                                                                                                    | 1                                    |
| Use this page to edit Payr                                                                     | ment Types.                                                                                             |                    |           |                                                                                                    |                         |                                                                                                    | :                                                                                                    | нер                                                                                                    |                                      |
| WIRE PAYMENT TYPES IN                                                                          | IFORMATION                                                                                              |                    |           |                                                                                                    |                         |                                                                                                    |                                                                                                    | 0                                                                                                    |                                      |
| Payment Name                                                                                   | -                                                                                                    | Repetitive         | Current   | Select or                                                                                                    | Unselect " <b>Paym</b>  | ent Types" to l                                                                                                    | be include                                                                                                    | ed                                                                                                    |                                      |
|                                                                                                | Set All                                                                                                 |                    |           | Repetitive                                                                                                    | e                       | Repetitive and                                                                                                    | or non-                                                                                                    |                                                                                                    |                                      |
| Book W                                                                                         | ire Payments                                                                                            | <b>~</b>           | Panel 2   |                                                                                                    |                         |                                                                                                    |                                                                                                    |                                                                                                    |                                      |
| International W                                                                                | lire Transfers                                                                                          | ~                  | Panel 2   |                                                                                                    |                         | Panel 2                                                                                                    |                                                                                                    |                                                                                                    |                                      |
| TRANSFER TYPES INFOR                                                                           | MATION                                                                                                  |                    |           |                                                                                                    |                         |                                                                                                    |                                                                                                    | •                                                                                                    |                                      |
| Payment Name                                                                                   | 1                                                                                                    | Repetitive         | Current   | Repetitive Profile                                                                                                    | Non-Repetitive          | Current Non-Repetitiv                                                                                                    | Profile                                                                                                    |                                                                                                    |                                      |
|                                                                                                | Set All                                                                                                 |                    |           |                                                                                                    |                         |                                                                                                    |                                                                                                    |                                                                                                    |                                      |
|                                                                                                | Transfers                                                                                               |                    | Panel 1   |                                                                                                    |                         | Panel 1                                                                                                    |                                                                                                    |                                                                                                    |                                      |
|                                                                                                |                                                                                                    |                    |           |                                                                                                    |                         |                                                                                                    |                                                                                                    |                                                                                                    |                                      |
| IMMEDIATE PAYMENT TY                                                                           | PES INFORMA                                                                                             | TION               |           |                                                                                                    |                         |                                                                                                    |                                                                                                    | •                                                                                                    |                                      |
| IMMEDIATE PAYMENT TY<br>Payment Name                                                           | /PES INFORMA                                                                                            | TION               | Current   | Repetitive Profile                                                                                                    | Non-Repetitive          | Current Non-Repetitiv                                                                                                    | : Profile                                                                                                    | •                                                                                                    |                                      |
| IMMEDIATE PAYMENT TY<br>Payment Name                                                           | YPES INFORMA                                                                                            | TION<br>Repetitive | Current l | Repetitive Profile                                                                                                    | Non-Repetitive          | Current Non-Repetitiv                                                                                                    | e Profile                                                                                                    | •                                                                                                    |                                      |
| IMMEDIATE PAYMENT TY<br>Payment Name<br>CHA                                                    | YPES INFORMA                                                                                            | TION<br>Repetitive | Current l | Repetitive Profile                                                                                                    | Non-Repetitive          | Current Non-Repetitiv                                                                                                    | Profile                                                                                                    | •                                                                                                    |                                      |
| IMMEDIATE PAYMENT TY<br>Payment Name<br>CHA                                                    | YPES INFORMA                                                                                            | TION<br>Repetitive | Current I | Repetitive Profile                                                                                                    | Non-Repetitive          | Click "Ne                                                                                                    | • Profile<br>• <b>xt</b> " to cor                                                                                                    | •<br>ntinue                                                                                                    |                                      |
| IMMEDIATE PAYMENT TY<br>Payment Name<br>CHA                                                    | YPES INFORMA                                                                                            | TION<br>Repetitive | Current I | Repetitive Profile<br>Back                                                                                                    | Non-Repetitive          | Click "Ne                                                                                                    | • Profile<br>• <b>xt</b> " to cor                                                                                                    | •<br>ntinue                                                                                                    |                                      |
| IMMEDIATE PAYMENT TY<br>Payment Name<br>CHA                                                    | YPES INFORMA                                                                                            | TION<br>Repetitive | Current I | Repetitive Profile<br>Back<br>"Tier I<br>Profile                                                                                                    | Non-Repetitive          | Click "Ne<br>ayed that are p                                                                                                    | ext" to cor<br>ermitted                                                                                                    | •<br>ntinue<br>to the Panel<br>changed or a                                                                                                    |                                      |
| IMMEDIATE PAYMENT TY<br>Payment Name<br>CHA<br>TIER 1 LIMITS                                   | YPES INFORMA<br>Set All<br>ITS Payments                                                                 | TION<br>Repetitive | Current I | Repetitive Profile<br>Back<br>"Tier I<br>Profile<br>limit t                                                                                                    | Non-Repetitive          | Click "Ne<br>ayed that are p<br>g. The Tier Limi<br>orization Panel                                                                                                    | ermitted<br>ts can be                                                                                                    | •<br>to the Panel<br>changed or a<br>can also be                                                                                                    |                                      |
| IMMEDIATE PAYMENT TY<br>Payment Name<br>CHA<br>TIER 1 LIMITS<br>Minimu<br>Maximu               | YPES INFORMA<br>Set All<br>ITS Payments                                                                 | TION Repetitive    | Current I | Back<br><b>"Tier</b> I<br>Profile<br>limit t<br>addec<br>is 0.01                                                                                                    | Non-Repetitive          | Click "Ne<br>ayed that are p<br>g. The Tier Limi<br>orization Panel<br>er Limits are in<br>Amount is 99.9                                                                                                    | ermitted<br>ts can be<br>Groups of<br>HKD. Min<br>099.999.99                                                                           | •<br>to the Panel<br>changed or a<br>can also be<br>imum Amount<br>9                                                                                                    |                                      |
| IMMEDIATE PAYMENT TY<br>Payment Name<br>CHA<br>TIER 1 LIMITS<br>Minimu<br>Maximu<br>Authorizat | (PES INFORMA<br>  r<br>Set All<br>ITS Payments<br>ITS Payments<br>Im Amount * 1<br>                     | TION<br>Repetitive | Cancel    | Repetitive Profile<br>Back<br>"Tier I<br>Profile<br>limit t<br>added<br>is 0.01<br>Select = Select                                                                                                    | Non-Repetitive          | Click "Ne<br>ayed that are p<br>g. The Tier Limi<br>orization Panel<br>er Limits are in<br>Amount is 99.5                                                                                                    | ext" to cor<br>ermitted<br>ts can be<br>s Groups o<br>HKD. Min<br>999.999.99                                                           | •<br>to the Panel<br>changed or a<br>can also be<br>imum Amount<br>9                                                                                                    |                                      |
| IMMEDIATE PAYMENT TY<br>Payment Name<br>CHA<br>TIER 1 LIMITS<br>Minimu<br>Maximu<br>Authorizat | YPES INFORMA                                                                                            | TION Repetitive    | Cancel    | Back<br><b>"Tier I</b><br>Profile<br>limit t<br>addec<br>is 0.01<br>Select Select<br>Put the rel                                                                                                    | Non-Repetitive          | Click "Ne<br>ayed that are p<br>g. The Tier Limi<br>orization Panel<br>er Limits are in<br>Amount is 99.9                                                                                                    | ermitted<br>ts can be<br>s Groups of<br>HKD. Min<br>999.999.99                                                                         | •<br>to the Panel<br>changed or a<br>can also be<br>imum Amount<br>9<br>each of the tie                                                                                              | :<br>r lir                           |
| IMMEDIATE PAYMENT TY<br>Payment Name<br>CHA<br>TIER 1 LIMITS<br>Minimu<br>Authorizat           | YPES INFORMA                                                                                            | TION Repetitive    | Cancel    | Repetitive Profile<br>Back<br>"Tier I<br>Profile<br>limit t<br>added<br>is 0.01<br>Select Select<br>Put the rel<br>e If                                                                                                    | Non-Repetitive          | Click "Ne<br>Click "Ne<br>ayed that are p<br>g. The Tier Limi<br>orization Panel<br>er Limits are in<br>Amount is 99.9                                                                                                    | ext" to cor<br>ermitted<br>ts can be<br>s Groups of<br>HKD. Min<br>999.999.99                                                          | • • • • • • • • • • • • • • • • • • •                                                                                                    | :<br>r lir                           |
| IMMEDIATE PAYMENT TY<br>Payment Name<br>CHA<br>TIER 1 LIMITS<br>Minimu<br>Authorizat           | YPES INFORMA                                                                                            | TION Repetitive    | Cancel    | Repetitive Profile<br>Back<br>"Tier I<br>Profile<br>limit t<br>added<br>is 0.01<br>Select Select<br>Put the rel<br>• If<br>ap<br>• If                                                                                                    | Non-Repetitive          | Click "Ne<br>Click "Ne<br>ayed that are p<br>g. The Tier Limi<br>orization Panel<br>er Limits are in<br>Amount is 99.9<br><b>eation Panel</b> " g<br>have 1 user from<br>ion, please select<br>have either 1 use                      | ermitted<br>ts can be<br>s Groups of<br>HKD. Min<br>999.999.99<br>roup into<br>a Group A<br>c 1 "A" and<br>er from Gro                 | • • • • • • • • • • • • • • • • • • •                                                                                                    | r lir<br>Trouj<br>ame                |
| IMMEDIATE PAYMENT TY<br>Payment Name<br>CHA<br>TIER 1 LIMITS<br>Minimu<br>Maximu<br>Authorizat | (PES INFORMA<br>Set All<br>ITS Payments<br>ITS Payments<br>ITS Payments<br>ITS Payments<br>ITS Payments | TION Repetitive    | Cancel    | Repetitive Profile<br>Back<br>Unit of the Profile<br>limit the added<br>is 0.01<br>Select Select<br>Put the rel<br>I find<br>B find<br>B find | Non-Repetitive          | Click "Ne<br>Click "Ne<br>ayed that are p<br>g. The Tier Limi<br>orization Panel<br>er Limits are in<br>Amount is 99.9<br>vation Panel" g<br>have 1 user from<br>ion, please select<br>have either 1 use<br>msaction, please of<br>ws | ermitted<br>ts can be<br>s Groups of<br>HKD. Min<br>999.999.99<br>roup into<br>a Group A<br>c 1 "A" and<br>er from Gro<br>click on the | • • • • • • • • • • • • • • • • • • •                                                                                                    | r lin<br>Trouj<br>ame<br>from<br>"A" |
| IMMEDIATE PAYMENT TY<br>Payment Name<br>CHA<br>TIER 1 LIMITS<br>Minimu<br>Authorizat           | <pre>/PES INFORMAA</pre>                                                                                | TION Repetitive    | Cancel    | Repetitive Profile<br>Back<br>Unit the Profile<br>limit the addect<br>is 0.01<br>Select Select<br>Put the rel<br>I fight<br>B fight<br>B fight<br>B fight                                                                                                    | Non-Repetitive          | Click "Ne<br>ayed that are p<br>g. The Tier Limit<br>orization Panel<br>er Limits are in<br>Amount is 99.9<br><b>Eation Panel</b> " g<br>have 1 user from<br>ion, please select<br>have either 1 user<br>saction, please of<br>ws     | ermitted<br>ts can be<br>s Groups of<br>HKD. Min<br>999.999.99<br>roup into<br>a Group A<br>a Group A<br>a from Gro<br>click on the    | •<br>to the Panel<br>changed or a<br>can also be<br>imum Amount<br>9<br>each of the tie<br>& 1 user from G<br>1 "B" <u>on the sa</u><br>oup A <u>or</u> 1 user f<br>e "+" and select | r lir<br>Trouj<br>ame<br>from<br>"A" |

| Warnin<br>Some of | ng<br>the payment types you have       | celected for this panel  | are already and | clased with anot | ther panel. If you co | ntinue those part | _       |                                                                    |                                                    |                                                                                                    |
|-------------------|----------------------------------------|--------------------------|-----------------|------------------|-----------------------|-------------------|---------|--------------------------------------------------------------------|----------------------------------------------------|----------------------------------------------------------------------------------------------------|
| PROFILE INFOR     | MATION<br>Profile Name<br>Profile Type | Paral 2<br>Par Paymane   |                 |                  |                       |                   |         | If the User<br>associated<br>"Warning<br>have select<br>with anoth | r sele<br>d with<br><b>mes</b><br>ted for<br>er pa | ects a payment type that is already<br>h another panel then User will see a<br>sage" 'Some of the payment types you<br>or this panel are already associated<br>anel. If you continue those payment |
| Payment Name      |                                        | Repetitive               | Current Reped   | tive Profile     | Non-                  | Repetitive        | cur     | types will i                                                       | instea                                             | ad be associated with this panel.                                                                                                    |
|                   | Book Wire Payments                     | 0                        | Panel 2         |                  |                       | 0                 | Pane 2  | 5                                                                  |                                                    |                                                                                                    |
| inte              | ernational Wire Transfers              | 0                        | Panel 2         |                  |                       | 0                 | Panel 2 |                                                                    |                                                    |                                                                                                    |
| TRANSFER TYPE     | ES INFORMATION                         |                          |                 |                  |                       |                   |         |                                                                    | •                                                  |                                                                                                    |
| Payment Name      |                                        | Repetitive               | Current Repet   | tive Profile     | Nan                   | Repetitive        | Current | r Non-Repetitive Profile                                           |                                                    |                                                                                                    |
|                   | Transfers                              |                          | Panel 1         |                  |                       |                   | Panel 1 |                                                                    |                                                    |                                                                                                    |
| IMMEDIATE PAY     | YMENT TYPES INFORM                     | AATION                   |                 |                  | 1 mm                  | Duranda a         | Low     | the Decision Decision                                              | •                                                  |                                                                                                    |
| Contract Partie   | CHATS Payments                         | <b>O</b>                 | Carrier Alpin   |                  | TRAF                  | 0                 | Carrier |                                                                    |                                                    |                                                                                                    |
| TIER 1 LIMITS     |                                        |                          |                 |                  |                       |                   |         |                                                                    | •                                                  |                                                                                                    |
|                   | Minimum Amount                         | HKD 1.00<br>HKD 1,000.00 |                 |                  |                       |                   |         |                                                                    |                                                    |                                                                                                    |
|                   | Authoritation Levels                   | Panel Number             |                 | Group<br>A       | Group                 | Group             |         | Group Group                                                        |                                                    |                                                                                                    |
| TIER 2 LIMITS     |                                        |                          |                 |                  |                       |                   |         |                                                                    | 0                                                  |                                                                                                    |
|                   | Minimum Amount                         | HKD 1,002.00             |                 |                  |                       |                   |         |                                                                    |                                                    |                                                                                                    |
|                   | Maximum Amount                         | HKD 999,999,999.9        | 0               |                  |                       |                   |         |                                                                    |                                                    |                                                                                                    |
|                   | Authorization Levels                   | Panel Number             |                 | Group            | Group                 | Group             | 1       | Group Group                                                        |                                                    |                                                                                                    |
|                   |                                        |                          |                 |                  |                       |                   |         |                                                                    |                                                    |                                                                                                    |
|                   |                                        |                          | 1               | Cancel           | Edit of               | Profile           | Submit  |                                                                    |                                                    |                                                                                                    |
|                   |                                        |                          | _               |                  |                       |                   |         |                                                                    |                                                    | ]                                                                                                    |
|                   |                                        |                          |                 |                  |                       |                   | S       | Select " <b>Sub</b>                                                | mit"                                               | to Continue                                                                                                    |
| $\bigcirc$        | Successful Sul                         | omit                     | ressfully       |                  |                       |                   |         |                                                                    |                                                    | Manage Panel Profiles                                                                                                    |
|                   |                                        |                          |                 |                  |                       |                   |         |                                                                    |                                                    |                                                                                                    |

# Copy a Panel Authorization Profile

| MANAGE PANEL PROFI                                                                                                    | LES                                                                                                    |                                                                                                    |                                                                                                    |                                                                                                    |                                    |                                                        |                            |        |
|----------------------------------------------------------------------------------------------------|----------------------------------------------------------------------------------------------------|----------------------------------------------------------------------------------------------------|----------------------------------------------------------------------------------------------------|----------------------------------------------------------------------------------------------------|------------------------------------|--------------------------------------------------------|----------------------------|--------|
| PROFILES                                                                                                    | PROFILES PER P                                                                                           | AYMENT                                                                                                    |                                                                                                    |                                                                                                    |                                    |                                                        |                            |        |
|                                                                                                    |                                                                                                    |                                                                                                    |                                                                                                    |                                                                                                    |                                    |                                                        |                            |        |
| Show All                                                                                                    | Search                                                                                                   | Q                                                                                                    |                                                                                                    |                                                                                                    |                                    |                                                        |                            |        |
|                                                                                                    |                                                                                                    |                                                                                                    |                                                                                                    |                                                                                                    |                                    |                                                        |                            |        |
| Profile Name                                                                                                    | Profile Type                                                                                             | Payment Fr                                                                                                    | requency                                                                                                 | Groups                                                                                                    | Last Mod                           | ified By                                               | Acti                       | on     |
|                                                                                                    | I. See                                                                                                   | L.                                                                                                    |                                                                                                    |                                                                                                    | Last optio                         |                                                        | -                          |        |
| Panel 1                                                                                                    | Per Paymer                                                                                               | nts Repetitive,                                                                                                    | Non-Repetitive                                                                                           | A                                                                                                    | UserFour<br>10/06/202              | @eastwest<br>0                                         |                            |        |
| Panel 2                                                                                                    | Per Paymer                                                                                               | nts Repetitive,                                                                                                    | Non-Repetitive                                                                                           | A, B                                                                                                    | UserFou                            | Edit Drofile                                           |                            |        |
|                                                                                                    |                                                                                                    |                                                                                                    |                                                                                                    |                                                                                                    | 10/07/20.                          | Edit Prome                                             |                            | _      |
| Show / Hide Columns                                                                                                    |                                                                                                    |                                                                                                    | <i></i>                                                                                                  |                                                                                                    |                                    | Copy Profile                                           |                            | >      |
|                                                                                                    |                                                                                                    | Select                                                                                                    | "Copy Profile"                                                                                           | ,                                                                                                    |                                    | Delete Profile                                         |                            | >      |
|                                                                                                    |                                                                                                    |                                                                                                    |                                                                                                    |                                                                                                    |                                    |                                                        |                            | - 1    |
|                                                                                                    |                                                                                                    | Ent                                                                                                    | ter the " <b>Profil</b>                                                                                  | e Name"                                                                                                    |                                    |                                                        |                            |        |
|                                                                                                    | Profile Name *<br>Profile Type                                                                           | Panel 3<br>Per Payment                                                                                                    | ter the " <b>Profil</b><br>Click " <b>Next</b> " to                                                      | e Name"<br>o continue<br>Cancel                                                                                                    | lext                               |                                                        |                            |        |
| COPY PANEL PRO                                                                                                    | Profile Name *<br>Profile Type<br>FILE                                                                   | Panel 3<br>Per Payment                                                                                                    | ter the " <b>Profil</b><br>Click " <b>Next</b> " to                                                      | e Name"                                                                                                    | Next<br>? Help                     |                                                        |                            |        |
| COPY PANEL PRO<br>Use this page to add Payment Ty<br>WIRE PAYMENT TYPES INFORM                                                                                                    | Profile Name * Profile Type FILE pes. HATION                                                             | Panel 3<br>Per Payment                                                                                                    | ter the " <b>Profil</b><br>Click " <b>Next</b> " to                                                      | e Name"                                                                                                    | Next                               |                                                        |                            |        |
| COPY PANEL PRO<br>Use this page to add Payment Tyr<br>WIRE PAYMENT TYPES INFORM<br>Payment Name                                                                                                    | Profile Name * Profile Type FILE FILE NATION Repetitive                                                  | Panel 3<br>Per Payment                                                                                                    | ter the <b>"Profil</b><br>Click <b>"Next"</b> to                                                         | e Name" continue Cancel                                                                                                    | Next                               |                                                        |                            |        |
| COPY PANEL PRO<br>Use this page to add Payment Tyr<br>WIRE PAYMENT TYPES INFORM<br>Payment Name                                                                                                    | Profile Name * Profile Type FILE INATION Repetitive et All                                               | Panel 3<br>Per Payment                                                                                                    | ter the <b>"Profil</b><br>Click <b>"Next"</b> to                                                         | e Name" Continue Cancel                                                                                                    | Next                               |                                                        |                            |        |
| COPY PANEL PRO<br>Use this page to add Payment Ty<br>WIRE PAYMENT TYPES INFORM<br>Payment Name<br>S<br>Book Wire Paym                                                                                                    | Profile Name * Profile Type FILE INTION Repetitive et All                                                | Per Payment                                                                                                    | ter the <b>"Profil</b><br>Click <b>"Next"</b> to                                                         | e Name" Continue Cancel                                                                                                    | Pext                               |                                                        |                            |        |
| COPY PANEL PRO<br>Use this page to add Payment Ty<br>WIRE PAYMENT TYPES INFORM<br>Payment Name<br>Sock Wire Paym                                                                                                    | Profile Name * Profile Type FILE FILE Repetitive et All sfers                                            | Panel 3<br>Per Payment C                                                                                                    | ter the <b>"Profil</b><br>Click <b>"Next"</b> to                                                         | e Name"  Continue  Cance  Current Non-Repetitive Profile  Panel 2  Panel 2                                                                                                    | Next                               |                                                        |                            |        |
| COPY PANEL PRO Use this page to add Payment Tyr WIRE PAYMENT TYPES INFORM Payment Name S Book Wire Paym International Wire Tran TRANSFER TYPES INFORMATIO                                                                                                   | Profile Name * Profile Type FILE FILE ANTION et All file sents files N                                   | Panel 3<br>Per Payment                                                                                                    | ter the <b>"Profil</b><br>Click <b>"Next"</b> to<br>Dick <b>"Next"</b> to<br>Dick <b>"Non</b> Repetitive | e Name"  Conce  Cance  Panel 2  Panel 2                                                                                                    | Next                               |                                                        |                            |        |
| COPY PANEL PRO<br>Use this page to add Payment Ty<br>WIRE PAYMENT TYPES INFORM<br>Payment Name     S<br>Book Wire Paym<br>International Wire Tran<br>TRANSFER TYPES INFORMATIO<br>Payment Name                                                              | Profile Name * Profile Type FILE IATION Repetitive et All ofers Service N Repetitive                     | Panel 3<br>Per Payment                                                                                                    | ter the "Profil<br>Click "Next" to<br>Non Repetitive                                                     | e Name"  continue  Concel  Panel 2  Panel 2  "Payment Ty                                                                                                    | Next                               | e displayed                                            | that are pe                | ermitt |
| COPY PANEL PRO<br>Use this page to add Payment Tyr<br>WIRE PAYMENT TYPES INFORM<br>Payment Name     S<br>Book Wire Paym<br>International Wire Tran<br>International Wire Tran<br>TRANSFER TYPES INFORMATIO<br>Payment Name     S                            | Profile Name * Profile Type Profile Type                                                                 | Panel 3 Per Payment C Current Repetitive Profile Panel 2 Panel 2 Current Repetitive Profile                                                                                                    | ter the "Profil<br>Click "Next" to<br>Click "Next" to<br>Click "Nerepetitive                             | e Name"  Concel  Cancel  Cancel  Panel 2  Panel 2  Panel 2  Current Non-Repetitive Profile  Panel 2  Panel 2  Panel 2  Panel 2  Panel 2  Panel 2  Panel 2  Panel 2  Panel 2  Panel 2  Panel 2  Panel 4  Panel 4  P | Profile y                          | e displayed<br>ou are copy                             | that are pe<br>ving. Addit | ermitt |
| COPY PANEL PRO<br>Use this page to add Payment Ty<br>WIRE PAYMENT TYPES INFORM<br>Payment Name S Book Wire Paym International Wire Tran TRANSFER TYPES INFORMATIO Payment Name S Tran                                                                       | Profile Name * Profile Type Profile Type                                                                 | Panel 3<br>Per Payment C<br>Current Repetitive Profile<br>Panel 2<br>Panel 2<br>Panel 2<br>Panel 2<br>Panel 3                                                                                                    | ter the "Profil<br>Click "Next" to<br>Click "Next" to<br>Non-Repetitive                                  | e Name"  Concel  Concel  Panel 2  Panel 2  Panel 1  Panel F Payment Typ                                                                                                    | Next<br>Profile yes<br>es can b    | e displayed<br>ou are copy<br>e selected.              | that are pe<br>ving. Addit | ermitt |
| COPY PANEL PRO Use this page to add Payment Ty WIRE PAYMENT TYPES INFORM Payment Name  S Book Wire Paym International Wire Tran TRANSFER TYPES INFORMATIO Payment Name  S Tran                                                                              | Profile Name * Profile Type FILE IATION Repetitive et All Repetitive et All Repetitive et All Repetitive | Panel 3<br>Per Payment                                                                                                    | ter the "Profil<br>Click "Next" to<br>Non Repetitive                                                     | e Name"  Concil Cancel Current Non-Repetitive Profile Panel 2 Panel 2 <b>"Payment Typ</b> to the Panel F Payment Typ                                                                                                    | Profile yes can b                  | e displayed<br>ou are copy<br>e selected.              | that are pe<br>⁄ing. Addit | ermitt |
| COPY PANEL PRO<br>Use this page to add Payment Tyr<br>WIRE PAYMENT TYPES INFORM<br>Payment Name     S<br>Dook Wire Paym<br>International Wire Tran<br>TRANSFER TYPES INFORMATIO<br>Payment Name     S<br>Tran<br>IMMEDIATE PAYMENT TYPES IN<br>Payment Name | Profile Name * Profile Type Profile Type  FILE FILE FILE FILE FILE FILE FILE FIL                         | Panel 3 Per Payment C Panel 2 Panel 2 Panel 2 Panel 2 Panel 1 Current Repetitive Profile Panel 1 Current Repetitive Profile Panel Panel 1 Current Repetitive Profile Panel Panel | ter the "Profil<br>Click "Next" to<br>Click "Next" to<br>Non-Repetitive                                  | e Name"  Concel  Cancel  Cancel  Panel 2  Panel 2  Panel 2  Cothe Panel F Payment Typ                                                                                                    | Next<br>Profile yu<br>es can b     | e displayed<br>ou are copy<br>e selected.              | that are pe<br>ving. Addit | ermitt |
| COPY PANEL PRO<br>Use this page to add Payment Ty<br>WIRE PAYMENT TYPES INFORM<br>Payment Name S Book Wire Paym International Wire Tran International Wire Tran TRANSFER TYPES INFORMATIO Payment Name S IMMEDIATE PAYMENT TYPES IN Payment Name S          | Profile Name * Profile Type Profile Type FILE FILE FILE FILE FILE FILE FILE FILE                         | Panel 3<br>Per Payment C<br>Current Repetitive Profile<br>Panel 2<br>Panel 2<br>Panel 1<br>Current Repetitive Profile<br>Panel 1<br>Current Repetitive Profile<br>Panel 1<br>Current Repetitive Profile                                                                                                    | ter the "Profil<br>Click "Next" to<br>Click "Next" to<br>Non Repetitive                                  | e Name"  Concel  Concel  Current Non-Repetitive Profile  Panel 2  Panel 2  Current Non-Repetitive Profile  Current Non-Repetitive Profile  Current Non-Repetitive Profile                                                                                                    | Pes" are<br>Profile ye<br>es can b | e displayed -<br>ou are copy<br>e selected.            | that are pe<br>ring. Addit | ermitt |
|                                                                                                    | Profile Name * Profile Type Profile Type  FILE FILE FILE FILE FILE FILE FILE FIL                         | Panel 3 Per Payment C Current Repetitive Profile Panel 2 Panel 2 Panel 2 Panel 1 Current Repetitive Profile Panel 1 Current Repetitive Profile Panel 1 Panel 2 Panel 2 | ter the "Profil<br>Click "Next" to<br>Click "Next" to<br>Non-Repetitive                                  | e Name"  Concel  Cancel  Cancel  Cancel  Panel 2  Panel 2  Panel 2  Cancel  Current Non-Repetitive Profile  Panel 2  Cancel  Current Non-Repetitive Profile  Panel 2  Panel 2  | Pes" are<br>Profile ye<br>es can b | e displayed <sup>-</sup><br>ou are copy<br>e selected. | that are pe<br>ring. Addit | ermitt |

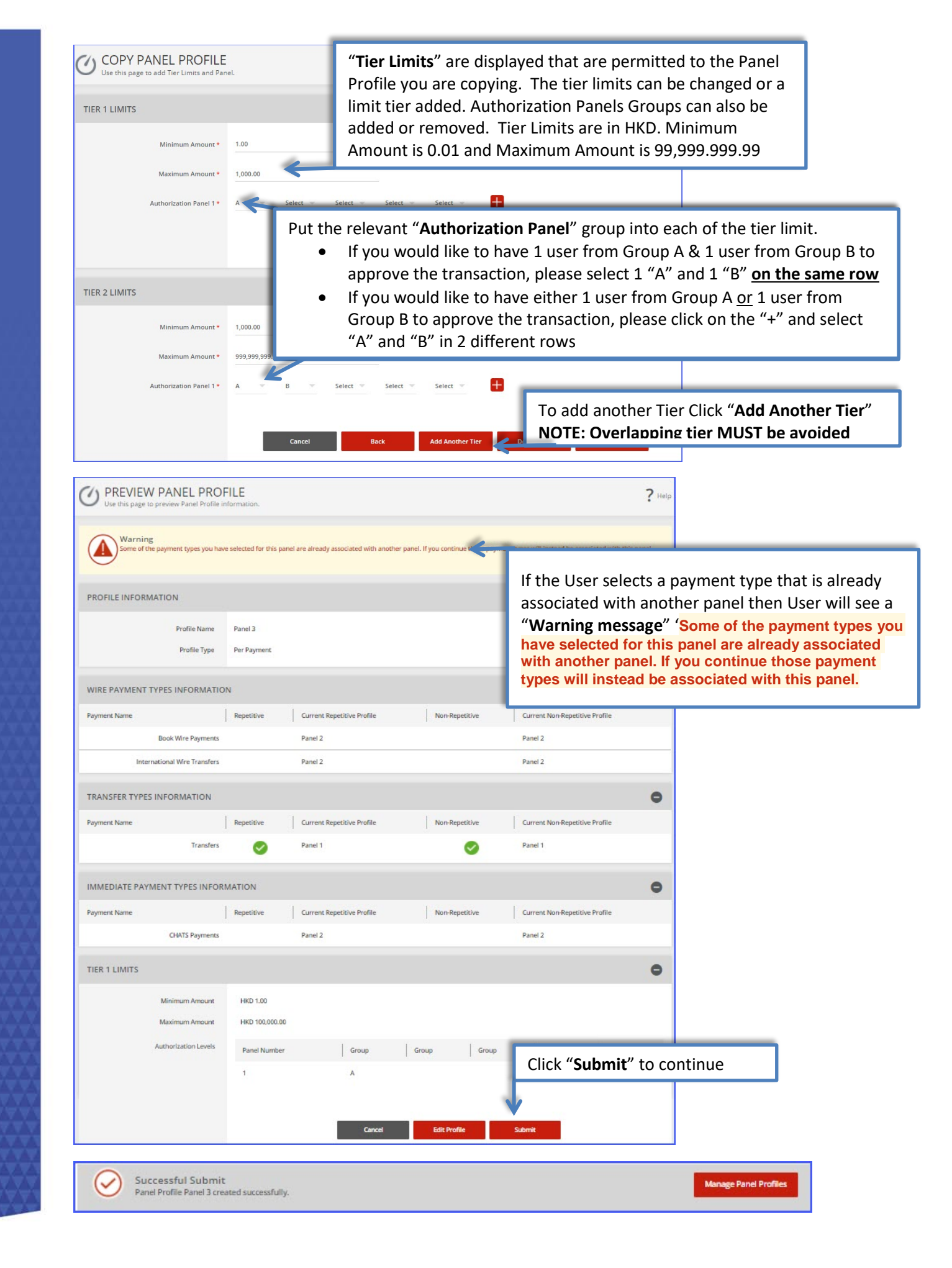

# Delete a Panel Authorization Profile

| MANAGE PANEL PROFILE                                                                                                    | S                                                                                                    |                                                                                                    |                                                                                                    |                                                                                                    |                                                                                                    |                                                                        |                                                                |                                                                               |
|----------------------------------------------------------------------------------------------------|----------------------------------------------------------------------------------------------------|----------------------------------------------------------------------------------------------------|----------------------------------------------------------------------------------------------------|----------------------------------------------------------------------------------------------------|----------------------------------------------------------------------------------------------------|------------------------------------------------------------------------|----------------------------------------------------------------|-------------------------------------------------------------------------------|
|                                                                                                    |                                                                                                    | ENT                                                                                                    | _                                                                                                    | _                                                                                                    | _                                                                                                    | _                                                                      |                                                                |                                                                               |
| PROFILES                                                                                                    | NONLEST EN L'ATMI                                                                                                    |                                                                                                    |                                                                                                    |                                                                                                    |                                                                                                    |                                                                        |                                                                |                                                                               |
| Show All 👻                                                                                                    | Search                                                                                                    | Q                                                                                                    |                                                                                                    |                                                                                                    |                                                                                                    |                                                                        |                                                                |                                                                               |
| Profile Name 🔺                                                                                                    | Profile Type                                                                                                    | Payment F                                                                                                    | requency                                                                                                    | Groups                                                                                                    | Last Modified By<br>Last Updated                                                                                         | Act                                                                    | tion                                                           |                                                                               |
| Panel 1                                                                                                    | Per Payments                                                                                                    | Repetitive                                                                                                    | Non-Repetitive                                                                                                    | ~                                                                                                    | UserFour@eastwest<br>10/06/2020                                                                                          | E                                                                      |                                                                |                                                                               |
| Panel 2                                                                                                    | Per Payments                                                                                                    | Repetitive,                                                                                                    | Non-Repetitive                                                                                                    | Α, Β                                                                                                    | UserFour@eastwest<br>10/07/2020                                                                                          | 6                                                                      | •                                                              |                                                                               |
| Panel 3                                                                                                    | Per Payments                                                                                                    | Repetitive,                                                                                                    | Non-Repetitive                                                                                                    | А                                                                                                    | UserFour@eastwest<br>10/07/2020                                                                                          |                                                                        |                                                                |                                                                               |
| Show / Hide Columns                                                                                                    |                                                                                                    |                                                                                                    |                                                                                                    |                                                                                                    | Edit Profile                                                                                                    |                                                                        | >                                                              |                                                                               |
|                                                                                                    |                                                                                                    |                                                                                                    |                                                                                                    |                                                                                                    | Copy Profile                                                                                                    |                                                                        | >                                                              |                                                                               |
|                                                                                                    |                                                                                                    | Select "D                                                                                                    | elete" Profil                                                                                                    | e                                                                                                    | Delete Brefie                                                                                                    |                                                                        |                                                                |                                                                               |
|                                                                                                    |                                                                                                    |                                                                                                    | BACKTOTO                                                                                                    |                                                                                                    |                                                                                                    |                                                                        |                                                                |                                                                               |
| Delecting this profile will remove<br>existing or a new profile after do                                                                                                    | all associated payment by<br>electors of this profile.                                                                                                    | pes from having panel authorization                                                                                                    | on. To recain such payment types for p                                                                                                   | panel authoritation, they at                                                                                                    | ser will see a "W                                                                                                    | /arning" m                                                             | nessage:                                                       | Deleting this                                                                 |
| Deleting this profile will remove<br>soluting or a new profile after or<br>PROFILE INFORMATION                                                                                                    | all associated payment ty<br>electors of this profile.                                                                                                    | ges from having panel authoritatio                                                                                                    | in. To recall  such payment types for                                                                                                    | Us<br>proved authoritation, they us<br>pr<br>ba                                                                                                    | ser will see a "W<br>ofile will remove                                                                                   | /arning" m<br>all associ                                               | nessage:<br>iated pay                                          | Deleting this<br>ment types f                                                 |
| PROFILE INFORMATION Profile Name                                                                                                    | all associated payment by<br>electors of this profile.                                                                                                    | gren from hereing panel authoritatio                                                                                                    | in. To necals such payment types for p                                                                                                   | panel authoritation, they in<br>pr<br>haa<br>tyj                                                                                                    | ser will see a "W<br>ofile will remove<br>aving panel author<br>pes for panel author                                     | /arning" m<br>all associ<br>orization. 1<br>thorization                | nessage:<br>iated pay<br>To retain<br>h, they wi               | Deleting this<br>ment types f<br>such payme<br>Il need to be                  |
| PROFILE INFORMATION<br>Profile Nerve<br>Profile Nerve<br>Profile Nerve                                                                                                    | en Parel 2<br>Per Paymer                                                                                                    | grés fram heréng panél authoritatio                                                                                                    | en. To receile such payerner: types for p                                                                                                | Us<br>provide automatical they a<br>pr<br>ha<br>ty<br>ad<br>th                                                                                                    | ser will see a "W<br>ofile will remove<br>aving panel author<br>pes for panel author<br>lded to any exist<br>is profile. | /arning" m<br>all associ<br>orization. 1<br>thorization<br>ing or a ne | nessage:<br>iated pay<br>To retain<br>n, they wi<br>ew profile | Deleting this<br>ment types f<br>such payme<br>Il need to be<br>after deletic |
| Coloring this profile will restau<br>output or a neutroffile shot of<br>PROFILE INFORMATION<br>Profile Name<br>Profile Type<br>WARE PAYMENT TYPES INFORMAT                                                                                                    | All applications of payment to<br>electron of this profile.                                                                                                    | gees from hereing panel authorizatio                                                                                                    | en. To escale auch payeraec types for p                                                                                                  | Us<br>pr<br>ha<br>ty<br>ad<br>th                                                                                                    | ser will see a "W<br>ofile will remove<br>aving panel author<br>pes for panel author<br>ded to any exist<br>is profile.  | /arning" m<br>all associ<br>orization. T<br>thorization<br>ing or a ne | nessage:<br>iated pay<br>To retain<br>1, they wi<br>ew profile | Deleting this<br>ment types f<br>such payme<br>Il need to be<br>after deletio |
| Oukdag this postfile will remain<br>profile INFORMATION     Profile Name     Profile Name     Profile Name     Profile Name     Profile Name     Profile Name     Profile Name     Profile Name     Dock With Pagment     Dock With Pagment                                                                                                    | All associated payment by<br>inclusion of this position<br>Parsel 2<br>Per Payment<br>INCON                                                                                                    | pen from having panel authoritatio                                                                                                    | en. To receile such payerner: types for p                                                                                                | Us<br>provide automatical they are<br>provided<br>provided<br>provide | ser will see a "W<br>ofile will remove<br>aving panel author<br>pes for panel author<br>ided to any exist<br>is profile. | /arning" m<br>all associ<br>orization. 1<br>thorization<br>ing or a ne | nessage:<br>iated pay<br>To retain<br>h, they wi<br>ew profile | Deleting this<br>ment types f<br>such payme<br>Il need to be<br>after deletio |
| Coloring this profile will remain or construction or a new profile when remain or construction or a new profile when the or construction of the construction of the construction of t      | All associates payment to<br>include of this position<br>Parol 3<br>Per Payment<br>TION<br>Repetitive<br>ex                                                                                                    | pen from having panel authoritatio                                                                                                    | en. To receile such payerner: types for p                                                                                                | Us<br>provide automatical they are<br>provided and the<br>current Non-Reportitive Profile<br>Rend 2<br>Panel 2                                                                                                    | ser will see a "W<br>ofile will remove<br>aving panel author<br>pes for panel author<br>ided to any exist<br>is profile. | /arning" m<br>all associ<br>orization. 1<br>thorization<br>ing or a ne | nessage:<br>iated pay<br>To retain<br>1, they wi<br>ew profile | Deleting this<br>ment types f<br>such payme<br>Il need to be<br>after deletio |
| Concept of the second second sec      | All associates (payment type)<br>include of this position<br>Parsal 2<br>Per Payment<br>INDN<br>Repetitive<br>rs                                                                                                    | pen from having panel authoritatio<br>Currant Reputlive Profile<br>Panel 2<br>Panel 2                                                                                                    | en. To receile such payerner: types for p                                                                                                | Panel 2                                                                                                    | ser will see a "W<br>ofile will remove<br>aving panel author<br>pes for panel author<br>ided to any exist<br>is profile. | /arning" m<br>all associ<br>orization. 1<br>thorization<br>ing or a ne | nessage:<br>iated pay<br>To retain<br>h, they wi<br>ew profile | Deleting this<br>ment types f<br>such payme<br>Il need to be<br>after deletic |
| Coloring the profile will centre     Coloring the profile will centre     PROFILE INFORMATION     Profile Type     VAIRE PAYMENT TYPES INFORMAT     Profile Type     Color Wire Paymen     Color Wire Paymen     Color       | All association payment by<br>inclusion of this position<br>Parol 3<br>Per Payment<br>TION<br>Repetitive<br>re<br>Repetitive<br>Payment<br>Repetitive                                                                                                    | per from having panel authorizatio     Currence Repartitive Profile     Panel 2     Panel 2     Currence Repartitive Profile                                                                                                    | en. To receile such payment types for p<br>Non-Repartitive<br>Non-Repartitive                                                            | Current Non-Repetition Profile Current Non-Repetition Profile Current Non-Repetition Profile Current Non-Repetition Profile                                                                                                    | ser will see a "W<br>ofile will remove<br>aving panel author<br>pes for panel author<br>ded to any exist<br>is profile.  | /arning" m<br>all associ<br>orization. 1<br>thorization<br>ing or a ne | nessage:<br>iated pay<br>To retain<br>1, they wi<br>ew profile | Deleting this<br>ment types f<br>such payme<br>Il need to be<br>after deletio |
| Conception of the second second secon | All availations of physeres in your series of this position of this position of this position of this position of this position of this position of the position of the positi                                                                                                    | (peer from having panel authoritation)<br>Currence Repetitive Profile<br>Panel 2<br>Panel 2<br>Currence Repetitive Profile<br>Panel 2                                                                                                    | en. To receile such payment types for p<br>Non Repartitive<br>Non-Repartitive                                                            | Panel 2<br>Panel 2<br>Current Non-Repetitive Profile<br>Panel 2<br>Panel 3                                                                                                    | ser will see a "W<br>ofile will remove<br>aving panel author<br>pes for panel author<br>ided to any exist<br>is profile. | /arning" m<br>all associ<br>orization. 1<br>thorization<br>ing or a ne | nessage:<br>iated pay<br>To retain<br>h, they wi<br>ew profile | Deleting this<br>ment types f<br>such payme<br>Il need to be<br>after deletic |
| Coloring the profile will entry     Coloring the profile will entry      PROFILE INFORMATION      Profile Type      WRITE PAYMENT TYPES INFORMATION      Profile Type      Color Wire Paymen      Construct Wire Transfe      TRANSFER TYPES INFORMATION Payment Name      TRANSFER TYPES INFORMATION Payment Name      Transfe  IMMEDIATE PAYMENT TYPES INFO                                                                                                    | All association of physeres in year of this position of this position of t                                                                                                    | peer from having panel authoritatio<br>Current Repartitive Profile<br>Panel 2<br>Panel 2<br>Current Repartitive Profile<br>Panel 3                                                                                                    | en. To receile such payment types for p<br>Non-Reputtive<br>Non-Reputtive<br>Non-Reputtive<br>C                                          | Parel automatika, they are up of the section of the section of the                                                                                                    | ser will see a "W<br>ofile will remove<br>aving panel author<br>pes for panel author<br>ided to any exist<br>is profile. | /arning" m<br>all associ<br>orization. 1<br>thorization<br>ing or a ne | nessage:<br>iated pay<br>To retain<br>1, they wi<br>ew profile | Deleting this<br>ment types f<br>such payme<br>Il need to be<br>after deletic |
| Coloring the profile will entropy     Coloring the profile will entropy     PROFILE INFORMATION     Profile Name     Profile Type     VUIRE PAYMENT TYPES INFORMAT     Payment Name     TRANSFER TYPES INFORMATION     Reymant Name     Transfe IMMEDIATE PAYMENT TYPES INFO                                                                                                    | All Avapatitive of this position of this position of this                                                                                                    | pres from having panel authorization     Current Repetitive Profile     Panel 2     Current Repetitive Profile     Panel 3     Current Repetitive Profile                                                                                                    | In To reads such payment types for p<br>Non-Repetitive<br>Non-Repetitive<br>Non-Repetitive                                               | Panel a current Non-Reportises Profile<br>Panel 2<br>Panel 2<br>Current Non-Reportises Profile<br>Panel 3                                                                                                    | ser will see a "W<br>ofile will remove<br>aving panel author<br>pes for panel author<br>ided to any exist<br>is profile. | /arning" m<br>all associ<br>orization. 1<br>thorization<br>ing or a ne | nessage:<br>iated pay<br>To retain<br>1, they wi<br>ew profile | Deleting this<br>ment types f<br>such payme<br>Il need to be<br>after deletio |
| Cients Payment Name Cients Payment Payment Name Cients Payment Payment Name Cients Payment Payment Name Payment Name Payment Payment Payme | All association of physeres in your series of this position of this position of this positi                                                                                                    | peer from having panel authorizatio Current Repetitive Profile Panel 2 Current Repetitive Profile Panel 3 Current Repetitive Profile Panel 3 Current Repetitive Profile Panel 3                                                                                                    | In To read such payment types for p<br>Non-Reputtive<br>Non-Reputtive<br>Non-Reputtive                                                   | Parel automatility, they are up of automatility, they are up of a strategy of the strategy of the strategy of                                                                                                    | ser will see a "W<br>ofile will remove<br>aving panel author<br>pes for panel author<br>is profile.                      | /arning" m<br>all associ<br>orization. 1<br>thorization<br>ing or a ne | nessage:<br>iated pay<br>To retain<br>1, they wi<br>ew profile | Deleting this<br>ment types f<br>such payme<br>Il need to be<br>after deletio |
| Clearly the profile will entry profile information Profile INFORMATION Profile INFORMATION Profile Type VIIRE PAYMENT TYPES INFORMAT Payment Name INMEDIATE PAYMENT TYPES INFORMATION Reyment Name Clearly Spanner THER 1 LIMITS                                                                                                    | All Avabatised payment by<br>even of this parties  Payment 2  Per Payment  Repartment  Repartment  Repa                                                                                                    | pees from having panel authoritatio Current Repetitive Profile Panel 2 Current Repetitive Profile Panel 3 Current Repetitive Profile Panel 3 Current Repetitive Profile Panel 3 Current Repetitive Profile Panel 3                                                                                                    | en. To receile such payment types for p<br>Non-Repetitive<br>Non-Repetitive<br>Non-Repetitive<br>Non-Repetitive                          | Panel automatika, they we have a settlematika they we have a settlematika they we have                                                                                                    | ser will see a "W<br>ofile will remove<br>aving panel author<br>pes for panel author<br>ided to any exist<br>is profile. | /arning" m<br>all associ<br>orization. 1<br>thorization<br>ing or a ne | nessage:<br>iated pay<br>To retain<br>1, they wi<br>ew profile | Deleting this<br>ment types f<br>such payme<br>Il need to be<br>after deletic |
| Clastic Payment     Clastic Payment     C      | All executions of this position  Parol 3 Per Payment Per Payment                                                                                                    | pres from having panel authoritatio     Current Reportive Profile     Panel 2     Current Reportive Profile     Panel 3     Current Reportive Profile     Panel 2                                                                                                    | en. To receile such payment types for p<br>Non-Repartitive<br>Non-Repartitive<br>Non-Repartitive                                         | Parel automatike, they we have a submitted automatike from the submitted automatike from the sub                                                                                                    | ser will see a "W<br>ofile will remove<br>aving panel author<br>pes for panel author<br>ided to any exist<br>is profile. | /arning" m<br>all associ<br>orization. 1<br>thorization<br>ing or a ne | nessage:<br>iated pay<br>To retain<br>1, they wi<br>ew profile | Deleting this<br>ment types f<br>such payme<br>Il need to be<br>after deletio |
| Construction     Construction     C      | All Avanchance (payment to a vision of this position of this position of this position of this position of this position of this position of this position of the position of the position of                                                                                                    | pees from having panel authorizatio Current Repetitive Profile Panel 2 Current Repetitive Profile Panel 3 Current Repetitive Profile Panel 3 Current Repetitive Panel 3 Current Repetitive Panel 3 Current Repetitive Panel 3 Current Repetitive Panel 3 Current Repetitive Panel 3 Current Repetitive Panel 3 Current Repetitive Panel 3 Current Repetitive Panel 3 Current Repetitive Panel 3 Current Repetitive Panel 3 Current Repetitive Panel                                                                                                    | Non-Repartitive     Non-Repartitive     Non-Repartitive     Non-Repartitive     Non-Repartitive     Non-Repartitive                      | US<br>Provide automatical they we<br>US<br>Provide<br>Provide<br>Provi                                                                                                    | ser will see a "W<br>ofile will remove<br>aving panel author<br>pes for panel author<br>is profile.                      | /arning" m<br>all associ<br>orization. 1<br>thorization<br>ing or a ne | nessage:<br>iated pay<br>To retain<br>h, they wi<br>ew profile | Deleting this<br>ment types f<br>such payme<br>Il need to be<br>after deletio |
| Clasts Payment     Clasts Payment     Clasts     Program     Clasts     Clasts           |                                                                                                    | pees from having panel authoritation<br>Current Reportive Profile<br>Panel 2<br>Panel 3<br>Current Reportive Profile<br>Panel 3<br>Current Reportive Profile<br>Panel 3<br>Current Reportive Profile<br>Panel 2<br>Current Reportive Profile<br>Panel 3<br>Current Reportive Profile<br>Report 2<br>Current Reportive Profile                                                                                                    | In To reads such payment types for p<br>Non-Reputtive<br>Non-Reputtive<br>Non-Reputtive                                                  | Parel automatics, they we have a submitted automatics, they we have a submitted automatics, they we have a submitted automatic automatic                                                                                                    | ser will see a "W<br>ofile will remove<br>aving panel author<br>pes for panel author<br>is profile.                      | /arning" m<br>all associ<br>orization. 1<br>thorization<br>ing or a ne | nessage:<br>iated pay<br>To retain<br>1, they wi<br>ew profile | Deleting this<br>ment types f<br>such payme<br>Il need to be<br>after deletio |
| Clearly the profile will entry profile the order of the profile will entry profile the order of the profile states profile the order of the profile states profile th  | All Avabatised payment by<br>even of this parties  Parend 3 Per Payment  Per Payment Per Payment Per Payment Per Payme                                                                                                    | pees 9 on having panel authorization  Current Repetitive Profile Panel 2  Current Repetitive Profile Panel 3  Current Repetitive Profile Panel 3  Current Repetitive Profile Panel 3  Group A                                                                                                    | In To reade such payment types for p     Non-Repartities     Non-Repartities     Non-Repartities     Non-Repartities     Non-Repartities | Parel action affin they we use of the sector of the sector affin they we use of the sector of the sector of the se                                                                                                    | ser will see a "W<br>ofile will remove<br>aving panel author<br>pes for panel author<br>is profile.                      | /arning" m<br>all associ<br>orization. 1<br>thorization<br>ing or a ne | nessage:<br>iated pay<br>To retain<br>1, they wi<br>ew profile | Deleting this<br>ment types f<br>such payme<br>Il need to be<br>after deletio |
| Clastic Payment Name     Clastic Payment Name     Clastic Payment Name     Clastic Payment Name     Clastic Payment Name     Clastic Payment Name     Clastic Payment     Clastic Payment     Clastic Pay      |                                                                                                    | pees from having panel authorizatio                                                                                                    | In To reads such payment types for p                                                                                                    | Parel automatics, they we have a submatrix the submatrix the submatrix the submatrix terms are submatrix to the submatrix terms are submatrix. Parel 2  Current Non-Reportises Profiles Parel 2  Current Non-Reportises Profiles Parel 2  Current                                                                                                    | ser will see a "W<br>ofile will remove<br>aving panel author<br>pes for panel author<br>is profile.                      | /arning" m<br>all associ<br>orization. 1<br>thorization<br>ing or a ne | nessage:<br>iated pay<br>To retain<br>1, they wi<br>aw profile | Deleting this<br>ment types f<br>such payme<br>Il need to be<br>after deletio |
| Control of the second of the second of       | All Avabatised payment by<br>Partial Statement of this partitive<br>Partial Statement<br>Repetitive<br>re  Partial Statement<br>Repetitive<br>re  Partial Statement<br>Repetitive<br>re  Partial Statement<br>Partial Statement<br>Partial S | pees from having panel authorization<br>Currence Repartitive Profile<br>Panel 2<br>Panel 2<br>Currence Repartitive Profile<br>Panel 3<br>Currence Repartitive Profile<br>Panel 3<br>Currence Repartitive Panel 3<br>Currence Repartitiv | en. To receile such payment types for p<br>Non-Repartities<br>Non-Repartities<br>Non-Repartities<br>Non-Repartities<br>Non-Repartities   | Parel automatics in two of the parel automatics in the parel of the parel of the pa                                                                                                    | ser will see a "W<br>ofile will remove<br>aving panel author<br>pes for panel author<br>is profile.                      | /arning" m<br>all associ<br>orization. 1<br>thorization<br>ing or a ne | nessage:<br>iated pay<br>Fo retain<br>h, they wi<br>ew profile | Deleting this<br>ment types f<br>such payme<br>Il need to be<br>after deletio |

# Create a New Panel Authorization Profile

| Use this page to select profile                                                                                                    | e options of review existin                                                                                                    | Coloct "Courses D                                                                                                    | wal Duafila              | - Im                                                                                                    |                        |               |
|----------------------------------------------------------------------------------------------------|----------------------------------------------------------------------------------------------------|----------------------------------------------------------------------------------------------------|--------------------------|----------------------------------------------------------------------------------------------------|------------------------|---------------|
|                                                                                                    |                                                                                                    | Select "Create Pa                                                                                                    | anel Profile"            |                                                                                                    |                        |               |
| MANAGE PANEL PROFILES                                                                                                    |                                                                                                    |                                                                                                    |                          |                                                                                                    |                        |               |
| PROFILES PROF                                                                                                    | FILES PER PAYMENT                                                                                                    |                                                                                                    |                          |                                                                                                    |                        |               |
|                                                                                                    |                                                                                                    |                                                                                                    |                          |                                                                                                    |                        |               |
| Show All 👻 S                                                                                                    | Search                                                                                                    | Q                                                                                                    |                          |                                                                                                    |                        |               |
| Profile Name                                                                                                    | Profile Tune                                                                                                    | Daument Frequency                                                                                                    | Crown                    | Last Modified By                                                                                                    | Ĩ                      | Action        |
|                                                                                                    | Frome Type                                                                                                    | ayment requency                                                                                                    | - Group                  | Last Updated                                                                                                    |                        |               |
| Panel 1                                                                                                    | Per Payments                                                                                                    | Repetitive, Non-Repetitive                                                                                                    | A                        | UserFour@eastwest<br>10/06/2020                                                                                                    |                        | -             |
|                                                                                                    |                                                                                                    |                                                                                                    |                          |                                                                                                    |                        |               |
| CREATE PANEL                                                                                                    | PROFILE                                                                                                    |                                                                                                    |                          |                                                                                                    |                        | ?⊦            |
|                                                                                                    |                                                                                                    |                                                                                                    |                          |                                                                                                    |                        |               |
| PROFILE INFORMATION                                                                                                    |                                                                                                    |                                                                                                    |                          |                                                                                                    | * Red                  | quired Fields |
| Drofil                                                                                                    | e Name * Panel 4                                                                                                    |                                                                                                    |                          |                                                                                                    |                        |               |
| Plot                                                                                                    |                                                                                                    | Enter the "N                                                                                                    | ame" for the Pro         | ofile                                                                                                    |                        |               |
| Profi                                                                                                    | ile Type Per Paymer                                                                                                    | ıt                                                                                                    |                          |                                                                                                    |                        |               |
|                                                                                                    |                                                                                                    |                                                                                                    |                          |                                                                                                    |                        |               |
|                                                                                                    |                                                                                                    |                                                                                                    | Cancel                   | Nat                                                                                                    |                        |               |
|                                                                                                    |                                                                                                    |                                                                                                    | Cancel                   | Next                                                                                                    | Click " <b>Next</b> "  | to cont       |
|                                                                                                    |                                                                                                    |                                                                                                    | Cancel                   | Next                                                                                                    | Click " <b>Next</b> "  | to cont       |
| CREATE PANEL PR<br>Use this page to add Payment Tyr                                                                                                    | OFILE<br>pes.                                                                                                    |                                                                                                    | Cancel                   | Next                                                                                                    | Click "Next"<br>? Help | to cont       |
| CREATE PANEL PR<br>Use this page to add Payment Typ                                                                                                    | OFILE<br>pes.                                                                                                    |                                                                                                    | Cancel                   | Next                                                                                                    | Click "Next"<br>? Help | to cont       |
| CREATE PANEL PR<br>Use this page to add Payment Typ<br>WIRE PAYMENT TYPES INFORM                                                                                                    | OFILE<br>pes.                                                                                                    |                                                                                                    | Cancel                   | Next                                                                                                    | Click "Next"<br>? Help | to cont       |
| CREATE PANEL PR<br>Use this page to add Payment Typ<br>WIRE PAYMENT TYPES INFORM<br>Payment Name                                                                                                    | OFILE<br>pes.<br>IATION                                                                                                    | Current Repetitive Profile                                                                                                    | Cancel<br>Non-Repetitive | Next                                                                                                    | Click "Next"<br>? Help | to cont       |
| CREATE PANEL PR<br>Use this page to add Payment Typ<br>WIRE PAYMENT TYPES INFORM<br>Payment Name                                                                                                    | OFILE<br>pes.<br>IATION<br>Repetitive<br>et All                                                                                                    | Current Repetitive Profile                                                                                                    | Cancel                   | Next                                                                                                    | Click "Next"           | to cont       |
| CREATE PANEL PR<br>Use this page to add Payment Typ<br>WIRE PAYMENT TYPES INFORM<br>Payment Name<br>So<br>Book Wire Paym                                                                                                    | COFILE<br>pes.<br>IATION<br>Repetitive<br>et All                                                                                                    | Current Repetitive Profile                                                                                                    | Cancel                   | Next Current Non-Repetitive Profile Panel 6                                                                                                    | Click "Next"           | to cont       |
| CREATE PANEL PR<br>Use this page to add Payment Typ<br>WIRE PAYMENT TYPES INFORM<br>Payment Name<br>So<br>Book Wire Paym<br>International Wire Trans                                                                                               | COFILE<br>pes.<br>IATION<br>Repetitive<br>et All                                                                                                    | Current Repetitive Profile<br>Panel 6<br>Panel 6                                                                                   | Cancel                   | Next Current Non-Repetitive Profile Panel 6 Panel 6 Panel 6                                                                                                    | Click "Next"           | to cont       |
| CREATE PANEL PR<br>Use this page to add Payment Typ<br>WIRE PAYMENT TYPES INFORM<br>Payment Name<br>So<br>Book Wire Paym<br>International Wire Trans                                                                                               | ACOFILE<br>pes.<br>NATION<br>Repetitive<br>et All                                                                                                    | Current Repetitive Profile<br>Panel 6<br>Panel 6                                                                                   | Cancel                   | Next Current Non-Repetitive Profile Panel 6 Panel 6                                                                                                    | Click "Next"           | to cont       |
| CREATE PANEL PR Use this page to add Payment Typ WIRE PAYMENT TYPES INFORM Payment Name Si Book Wire Paym International Wire Trans TRANSFER TYPES INFORMATIO                                                                                       | COFILE<br>pes.<br>IATION<br>Repetitive<br>et All                                                                                                    | Current Repetitive Profile<br>Panel 6<br>Panel 6                                                                                   | Cancel                   | Next Current Non-Repetitive Profile Panel 6 Panel 6 Panel 6                                                                                                    | Click "Next"           | to cont       |
| CREATE PANEL PR Use this page to add Payment Typ WIRE PAYMENT TYPES INFORM Payment Name International Wire Trans TRANSFER TYPES INFORMATIO Payment Name                                                                                            | COFILE<br>pes.<br>IATION<br>Repetitive<br>et All<br>sfers<br>Sfers<br>Repetitive                                                                                                    | Current Repetitive Profile Panel 6 Panel 6 Current Repetitive Profile                                                              | Concel                   | Next Current Non-Repetitive Profile Panel 6 Panel 6 Current Non-Repetitive Profile                                                                                                    | Click "Next"           | to cont       |
| CREATE PANEL PR Use this page to add Payment Typ WIRE PAYMENT TYPES INFORM Payment Name So Book Wire Paym International Wire Trans TRANSFER TYPES INFORMATIO Payment Name So                                                                       | COFILE<br>pess.<br>NATION<br>Repetitive<br>et All<br>sfers<br>N<br>Repetitive<br>et All<br>Repetitive                                                                                      | Current Repetitive Profile<br>Panel 6<br>Panel 6<br>Current Repetitive Profile<br>Select "Payment<br>Panel Profile and             | Concel                   | Next Current Non-Repetitive Profile Panel 6 Panel 6 Current Non-Repetitive Profile Current Non-Repetitive Profile                                                                                                    | Click "Next"           | to cont       |
| CREATE PANEL PR Use this page to add Payment Typ WIRE PAYMENT TYPES INFORM Payment Name Su Book Wire Paym International Wire Trans TRANSFER TYPES INFORMATIO Payment Name Su Trans                                                                 | COFILE<br>pes.<br>IATION<br>Repetitive<br>et All<br>Sfers<br>Repetitive<br>et All<br>Repetitive<br>et All<br>Repetitive                                                                    | Current Repetitive Profile<br>Panel 6<br>Panel 6<br>Current Repetitive Profile<br>Select " <b>Payment</b><br>Panel Profile and     | Cancel                   | Next<br>Current Non-Repetitive Profile<br>Panel 6<br>Panel 6<br>Current Non-Repetitive Profile<br>Cluded for the<br>for Non-Repetitive                                                                                                    | Click "Next"           | to cont       |
| CREATE PANEL PR Use this page to add Payment Typ WIRE PAYMENT TYPES INFORM Payment Name Si Book Wire Paym International Wire Trans TRANSFER TYPES INFORMATIO Payment Name Si Trans IMMEDIATE PAYMENT TYPES INFORMATIO                              | COFILE<br>pes.<br>IATION<br>Repetitive<br>et All<br>sfers<br>Repetitive<br>et All<br>Repetitive<br>et All<br>Sfers<br>Comparison                                                           | Current Repetitive Profile<br>Panel 6<br>Panel 6<br>Current Repetitive Profile<br>Select "Payment<br>Panel Profile and             | Concel                   | Next Current Non-Repetitive Profile Panel 6 Panel 6 Current Non-Repetitive Profile Current Non-Repetitive Profile Current Non-Repetitive Profile                                                                                                    | Click "Next"           | to cont       |
| CREATE PANEL PR Use this page to add Payment Typ WIRE PAYMENT TYPES INFORM Payment Name So Book Wire Paym International Wire Trans TRANSFER TYPES INFORMATIO Payment Name So Trans IMMEDIATE PAYMENT TYPES IN Payment Name                         | COFILE<br>pes.<br>IATION<br>Repetitive<br>et All<br>sfers<br>Repetitive<br>et All<br>Sfers<br>Repetitive<br>et All<br>Sfers<br>Repetitive                                                  | Current Repetitive Profile Panel 6 Panel 6 Current Repetitive Profile Select "Payment Panel Profile and                            | Concel                   | Next Current Non-Repetitive Profile Panel 6 Panel 6 Current Non-Repetitive Profile Current Non-Repetitive Profile Current Non-Repetitive Profile Current Non-Repetitive Profile                                                                                                    | Click "Next"           | to cont       |
|                                                                                                    | COFILE<br>pes.<br>IATION<br>Repetitive<br>et All<br>N<br>Repetitive<br>et All<br>Sfers<br>N<br>Repetitive<br>et All<br>Sfers<br>N<br>Repetitive<br>et All<br>Sfers<br>N<br>N<br>Repetitive | Current Repetitive Profile Panel 6 Panel 6 Current Repetitive Profile Select "Payment Panel Profile and Current Repetitive Profile | Concel                   | Next         Current Non-Repetitive Profile         Panel 6         Panel 6         Current Non-Repetitive Profile         Current Non-Repetitive Profile         Current Non-Repetitive Profile         Current Non-Repetitive Profile                                                                               | Click "Next"           | to cont       |
| CREATE PANEL PR Use this page to add Payment Typ WIRE PAYMENT TYPES INFORM Payment Name Si Book Wire Paym International Wire Trans International Wire Trans INTRANSFER TYPES INFORMATIO Payment Name Si IMMEDIATE PAYMENT TYPES IN Payment Name Si | COFILE<br>pes.<br>IATION<br>Repetitive<br>et All<br>sfers<br>Repetitive<br>et All<br>Sfers<br>Repetitive<br>et All<br>Repetitive<br>et All<br>Repetitive                                   | Current Repetitive Profile Panel 6 Panel 6 Current Repetitive Profile Select "Payment Panel Profile and Current Repetitive Profile | Concel                   | Next         Current Non-Repetitive Profile         Panel 6         Panel 6         Current Non-Repetitive Profile         Current Non-Repetitive Profile         Current Non-Repetitive Profile         Current Non-Repetitive Profile         Current Non-Repetitive Profile         Current Non-Repetitive Profile | Click "Next"           | to cont       |

|                                                             | ge to ac                                                                 | mount is                                        | 60.01 and Ma                        | ximum Amou                                                      | nt is 99,999.999.                                                                                                    | 99                                                                                                    | Heip                                                                                                    |
|-------------------------------------------------------------|--------------------------------------------------------------------------|-------------------------------------------------|-------------------------------------|-----------------------------------------------------------------|----------------------------------------------------------------------------------------------------|----------------------------------------------------------------------------------------------------|----------------------------------------------------------------------------------------------------|
| TIER 1 LIMITS                                               | Minim<br>Maxim                                                           | um Amount *                                     | 0.01<br>3,000.00                    | Put the relevan<br>If you<br>appro<br>If you<br>Group<br>"A" ar | it "Authorization P<br>would like to have<br>ve the transaction,<br>would like to have<br>B to approve the f<br>ad "B" in 2 differen | Panel" group into<br>1 user from Gro<br>, please select 1<br>either 1 user fro<br>transaction, plea<br>trows | o each of the tier limit.<br>oup A & 1 user from Group B<br>"A" and 1 "B" <u>on the same ro</u><br>om Group A <u>or</u> 1 user from<br>use click on the "+" and select |
|                                                             | Authoriza                                                                | tion Panel 1 *                                  | A Selec                             | t 🔻 Select 🔻                                                    | Select 💌 Select 💌                                                                                                    | Ð                                                                                                    |                                                                                                    |
|                                                             |                                                                          |                                                 |                                     | Cancel                                                          | Back                                                                                                    | Add Another Tier                                                                                             | To add another Tier Clic<br>"Add Another Tier"<br>NOTE: Overlapping tier<br>MUST be avoided                                                                            |
| O PREVIEW P                                                 | ANEL PROF                                                                | ILE<br>formation.                               |                                     |                                                                 |                                                                                                    | ? Help                                                                                                    |                                                                                                    |
| Warning<br>Some of the pay                                  | yment types you have                                                     | selected for this panel                         | are already associated with another | panel. If you continue those paymen                             | If the User s                                                                                                    | selects a payme                                                                                              | ent type that is already                                                                                                    |
| PROFILE INFORMATI                                           | Profile Name<br>Profile Type                                             | Panel 4<br>Per Payment                          |                                     |                                                                 | "Warning n<br>have selecte<br>with anothe<br>types will in                                                                           | nessage" (Some<br>ed for this panel<br>r panel. If you c<br>istead be assoc                                  | e of the payment types you<br>I are already associated<br>ontinue those payment<br>iated with this panel.                                                              |
| Payment Name                                                |                                                                          | Repetitive                                      | Current Repetitive Profile          | Non-Repetitive                                                  | Current Non-Repetitive Profile                                                                                                    |                                                                                                    |                                                                                                    |
| Bo                                                          | ook Wire Payments                                                        |                                                 | Panel 2<br>Panel 2                  |                                                                 | Panel 2<br>Panel 2                                                                                                    |                                                                                                    |                                                                                                    |
| TRANSFER TYPES INF                                          | FORMATION                                                                |                                                 |                                     |                                                                 |                                                                                                    | •                                                                                                    |                                                                                                    |
| Payment Name                                                |                                                                          | Repetitive                                      | Current Repetitive Profile          | Non-Repetitive                                                  | Current Non-Repetitive Profile                                                                                                    |                                                                                                    |                                                                                                    |
|                                                             | Transfers                                                                | 0                                               | Panel 1                             | 0                                                               | Panel 1                                                                                                    |                                                                                                    |                                                                                                    |
|                                                             | IT TYPES INFORM                                                          | ATION                                           |                                     |                                                                 |                                                                                                    | •                                                                                                    |                                                                                                    |
| IMMEDIATE PAYMEN                                            |                                                                          | Repetitive                                      | Current Repetitive Profile          | Non-Repetitive                                                  | Current Non-Repetitive Profile                                                                                                    |                                                                                                    |                                                                                                    |
| IMMEDIATE PAYMEN                                            | CHATS Payments                                                           |                                                 | Panel 2                             |                                                                 | Panel 2                                                                                                    |                                                                                                    |                                                                                                    |
| IMMEDIATE PAYMEN<br>Payment Name<br>TIER 1 LIMITS           | CHATS Payments                                                           |                                                 | Panel 2                             |                                                                 | Panel 2                                                                                                    | •                                                                                                    |                                                                                                    |
| IMMEDIATE PAYMEN<br>Payment Name<br>TIER 1 LIMITS<br>M<br>M | CHATS Payments<br>Ainimum Amount<br>Iaximum Amount<br>chorization Levels | HKD 0.01<br>HKD 300,000.00                      | Panel 2                             | from                                                            | Panel 2                                                                                                    | •                                                                                                    |                                                                                                    |
| IMMEDIATE PAYMEN Payment Name TIER 1 LIMITS M Aut           | CHATS Payments                                                           | HKD 0.01<br>HKD 300,000.00<br>Panel Number<br>1 | Panel 2                             | Group Group                                                     | Panel 2                                                                                                    | •                                                                                                    |                                                                                                    |
| IMMEDIATE PAYMEN Payment Name TIER 1 LIMITS M Aut           | CHATS Payments                                                           | HKD 0.01<br>HKD 300,000.00<br>Panel Number<br>1 | Panel 2<br>Group<br>A<br>Cancel     | Group Group                                                     | Pamel 2 Group Group                                                                                                    | •                                                                                                    |                                                                                                    |
| IMMEDIATE PAYMEN Payment Name THER 1 LIMITS M Aut           | Ainimum Amount<br>Leximum Amount<br>Leximum Levels                       | HKD 0.01<br>HKD 300,000.00<br>Panel Number<br>1 | Panel 2 Group A Cancel              | Group Group<br>Edit Profile                                     | Parrel 2<br>Group Group<br>Starret<br>Select "Subm                                                                                   | •<br>•<br>•<br>•<br>•<br>•<br>•<br>•                                                                         | 2                                                                                                    |